## HOW TO SEE EMPLOYEES THAT WERE DELEGATED TO YOU

Go to: ) 3 Q P S U B M N P S B W J B O F E V Type in Net ID username and password (This is the username and

Should you require assistance using these instructions or employee self-service in general, please contact <u>HR@moravian.edu</u> or call 610-861-1527.

| MORALA                                                                                                    |                                               |
|----------------------------------------------------------------------------------------------------|-----------------------------------------------|
|                                                                                                    |                                               |
| MORAVIAN                                                                                                    | inbox 🐨 🗤 🗰 👘                                 |
| UNIVERSO                                                                                                    |                                               |
| бийе <sup>а</sup> ийу зей тику теант (пілексере) тик <b>жана с</b> ара                                                                                                    | *                                             |
|                                                                                                    |                                               |
| - Attraction of the second second second second second second second second second second second second second                                                                                                    | Delie: 2 5                                    |
|                                                                                                    |                                               |
|                                                                                                    | Tuitious                                      |
|                                                                                                    | with said a second second second second       |
| and Transmission                                                                                                    | Fution Remission 4                            |
|                                                                                                    | Educational Possefite                         |
|                                                                                                    | Policy and Antion semission                   |
| Professional Development in the second second                                                                                                    | procedure currently, in reviewer              |
| Moravian University is excited to (                                                                                                    |                                               |
|                                                                                                    | -                                             |
| Get started with one of the below on-der                                                                                                    |                                               |
| Removing Barriers to Student Learning: Inclusive 40 sealant refer a weather sour                                                                                                    |                                               |
|                                                                                                    |                                               |
| Integrating Inclusivity into Your Leadership Ph <sup>2</sup> and appendix of the second second s |                                               |
| Time Manageme - Francis Band on total community of the second second secon                                                                                                    |                                               |
|                                                                                                    | Privacy Policy and Terms of Person Berrowd by |

5. Find the "My Team" tab located under the person icon in the right hand corner of the screen. Click "My Team"

|                                         | инског, асмани (асказан)            |
|-----------------------------------------|-------------------------------------|
| Clock Fri, June 10. 2022. Eastern Three |                                     |
| 10.12.44                                | Pay Period: Current Pay Period      |
|                                         | Status:OPEN                         |
| ື່ 😇 =ີບົກເກ <sup>+</sup>               | Date PayCode In Out Pagunant Theory |
| Last Clock In:                          |                                     |
| Pay Code In Orit Ren., OTd 01           | 2                                   |
|                                         | Summary: Reg OT   Jursel, @022/22   |

Should you require assistance using these instructions or employee self-service in general, please contact <u>HR@moravian.edu</u> or call 610-861-1527.

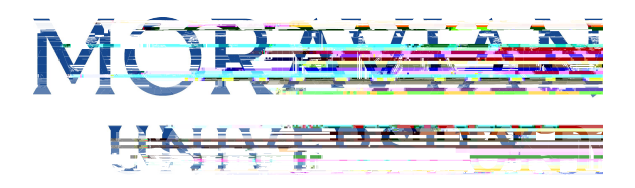

6. Click on the name of the Supervisor that delegated his/her team to you

7. You now will be able to see his/her team's timesheets by going to Attendance Timesheets